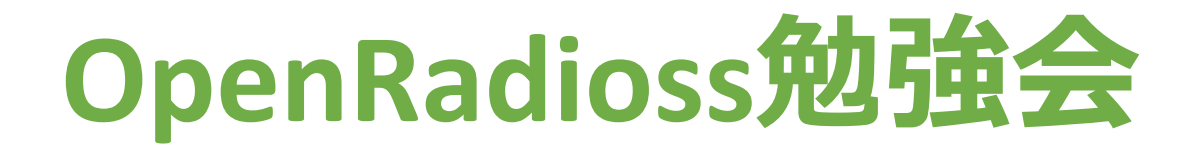

### Ubuntuでexampleのgmsh\_tensileを やってみた

#### オープン科学計算コンサルティング

https://openscc.com

参考にしたサイト

#### https://wiki.opencae.or.jp/index.php/OpenRadioss

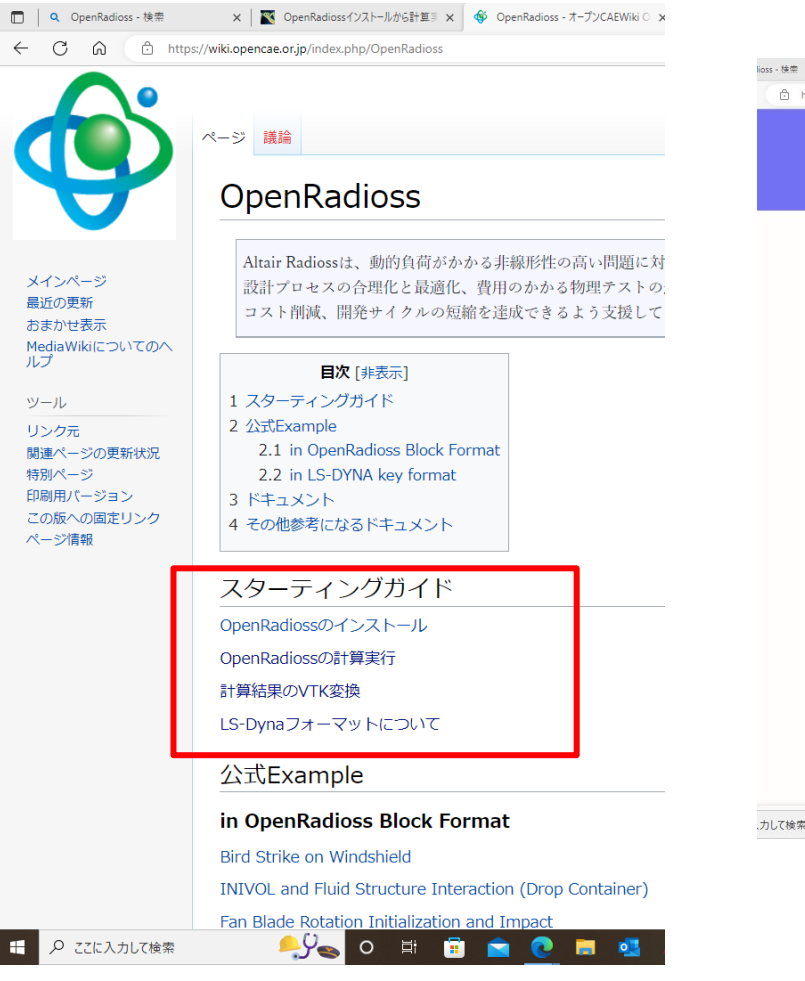

#### https://takun-physics.net/14812/

| s-検索<br>① https | ×  © OpenRadiossインストール s://takun-physics.net/14812/ | から計算3 × 🗳 OpenF       | Radioss - オープンCAEWiki ゜ x   + |             |                        |                 |
|-----------------|-----------------------------------------------------|-----------------------|-------------------------------|-------------|------------------------|-----------------|
|                 |                                                     |                       | 宇                             | 宙に入っ        | たカマ                    | キリ              |
|                 |                                                     | プロフィール                | 物理質問サービス                      | CAE解析       | 数值計算                   | 技術士サポー          |
|                 | openRadioss<br>OpenRadio                            | ossインス                | トールから                         | 計算実行        | ī                      |                 |
|                 | Spring-back                                         |                       | Yaris impact on pole at 40k   | m/h E       | 02022                  | 年10月27日         |
|                 | ts                                                  | 5                     | 0 0                           |             | 4<br>9-9<br>9-9<br>9-9 |                 |
|                 | 0                                                   | per                   | <b>Rac</b>                    | dio         | SS                     |                 |
|                 | 122                                                 | , <b>р—)</b>          | い<br>Di<br>Bi                 | <b>Peit</b> | <b>月天</b>              | <b>1</b> ]<br>• |
| して検索            | こんにちは( <u>@t l</u><br>の                             | kun_kamakiri<br>H 🗊 🖻 | i)<br>C 🖬 💁 //                | \varTheta 🛐 |                        |                 |
|                 |                                                     |                       |                               |             |                        |                 |

インストール方法 実行方法 IceCubeの実行

#### https://ss1.xrea.com/penguinitis.g1.xrea.c om/study/OpenRadioss/OpenRadioss\_set up.html

| com/study/OpenRadioss/OpenRadioss                                                                                                    | setup.html                                                                                                    | AN D                 |
|----------------------------------------------------------------------------------------------------|----------------------------------------------------------------------------------------------------|----------------------|
|                                                                                                    | OpenRadioss を使ってみる                                                                                                    |                      |
|                                                                                                    | 2022年11月19日                                                                                                    |                      |
| はじめに                                                                                                    |                                                                                                    |                      |
| OpenRadioss とは、Altair 社の                                                                                                    | 粘造解析ソフト Radioss のオープンソース版である。                                                                                                    |                      |
| バージョン                                                                                                    |                                                                                                    |                      |
| OpenRadioss 20221114     Red Hat Enterprise Linu                                                                                              | . 8.3                                                                                                    |                      |
| インストール                                                                                                    |                                                                                                    |                      |
| <u>ここ</u> からバイナリバッケージを。<br>===                                                                                                    | 、手する。                                                                                                    |                      |
| 茂開。                                                                                                    |                                                                                                    |                      |
| <pre>\$ unzip OpenRadioss_</pre>                                                                                                    | linux64.zip                                                                                                    |                      |
| 適当な場所に設置する。ダウンロ                                                                                                    | ードしたビルドの日付を名前にしておいたほうがよさそう。                                                                                                    |                      |
| /opt/OpenRadioss/202                                                                                                    | 21114                                                                                                    |                      |
| 設定                                                                                                    |                                                                                                    |                      |
| ~/.bashrc                                                                                                    |                                                                                                    |                      |
| export OPENRADIOSS F<br>export RAD_CFG_PATH<br>export OMP_STACKSIZE<br>export LD_LIBRARY_PP<br>b/h33/lib/linuk647:\$<br>export PATH=\$OPENRAD | ATH=/opt/OpenRadioss/20221114<br>SOPENRADIOSS_PATH/hm_cfg_files<br>*400m<br>HH=SOPENRADIOSS_PATH/extlib/hm_reader/linux64/:SOP<br>LJIERRARY_PATH<br>IOSS_PATH/exec:SPATH | enradioss_path/extli |
| 並列計算用に Open MPI をイン:                                                                                                    | マールする。                                                                                                    |                      |
|                                                                                                    |                                                                                                    |                      |

インストール方法 実行方法(並列の場合が詳しい) SpringBackの実行

### Altairの日本語マニュアル

| OpenRadioss - オープンCAEWiki ( 🗙 🛆 リファレンフ | илик × +                                                                 |               |  |  |  |  |  |
|----------------------------------------|--------------------------------------------------------------------------|---------------|--|--|--|--|--|
| ← C ⋒ ⊡ https://2022.help.altair.com/2 | 2022/hwsolvers/ja_jp/rad/topics/solvers/rad/overview_ref_guide_rad_c.htm | A* to         |  |  |  |  |  |
| Altair Radioss <sup>™</sup>            | ☆・リファレンスガイド                                                              | ←戻る 次へ→ (Q. 杉 |  |  |  |  |  |
| 新機能                                    | リファレンスガイド<br>オマニュアルは Padiossで使用することのできるすべての ユキーワードとオプションを詳細              | お日フトで提供しています  |  |  |  |  |  |
| > 概要<br>> Tutorials                    |                                                                          |               |  |  |  |  |  |
| > ユ−ザ−ガイド > リファレンスガイド                  | ファイル拡張子とフォーマット<br>Radiossフォーマット2022は12xの拡張子フォーマットを使用しています。               |               |  |  |  |  |  |
| ファイル拡張子とフォーマット<br>単一ファイル入力             | 単一ファイル入力<br>このフォーマットを使用すると、同一のファイルを使用してStarterまたはEngineを実行できます。          |               |  |  |  |  |  |
| 2022の新しいキーワード                          | 2022の新しいキーワード                                                            |               |  |  |  |  |  |
| > Engine入力                             | Radiossにあける新しい機能と修正された機能 Starter入力                                       |               |  |  |  |  |  |
| > LS-DYNA())<br>> 最適化キーワード             | 本マニュアルは、Radiossで使用することのできるすべてのモデル定義キーワードとオプションをリストで提供してい                 | ます。           |  |  |  |  |  |
| > マルチドメイン<br>> その他のファイル                | Engine入り<br>本マニュアルは、Radiossで使用することのできるすべてのソリューション定義キーワードとオプションをリストで提     | 供しています。       |  |  |  |  |  |
| > 定義<br>> 例題集                          | LS-DYNA入力<br>本マニュアルには、Radiossで使用できるLS-DYNA入力ファイルのアルファベット順リストを記載しています。    |               |  |  |  |  |  |
| > Verification Problems                | 最適化キーワード                                                                 |               |  |  |  |  |  |
| <ul> <li>         ・</li></ul>          | 本マニュアルは、Radioss最適化のキーワードについて説明しています。本マニュアルは、Radiossのバージョン2018            | と適合性があります。    |  |  |  |  |  |
| > User Subroutines                     | マルテトメイン<br>本マニュアルは、Radiossマルチドメインのキーワードについて説明しています。                      |               |  |  |  |  |  |

### OpenRadioss バイナリー版

| 🛕 Gmsh: a th |   |   | Releases · O          | Altair Radioss 2 | PENGUINITIS - C   | ✓ OpenRadios: | <b>Q</b> Releases - × | + | ~               |              | . ( |
|--------------|---|---|-----------------------|------------------|-------------------|---------------|-----------------------|---|-----------------|--------------|-----|
| С            | 0 | 8 | https:// <b>githu</b> | ıb.com/OpenRadio | oss/OpenRadioss/r |               | ☆                     |   | ${igsidential}$ | $\downarrow$ |     |
|              | 0 |   |                       |                  |                   |               | ~                     |   |                 |              | J   |

| 16 hours ago         |
|----------------------|
| github-actions       |
| S latest-20221121    |
| - <b>o</b> - c0e0eae |
| Compare 🖕            |

#### https://github.com/OpenRadioss/OpenRadioss/releases

| Last build on 20221121 Latest                                                                                                    |                                                  |              |  |  |  |  |  |  |  |
|----------------------------------------------------------------------------------------------------|--------------------------------------------------|--------------|--|--|--|--|--|--|--|
| This automatic release is built from commit coeoeae and was triggered by @MaciekWronski<br>Github Actions workflow run that built this release |                                                  |              |  |  |  |  |  |  |  |
| Commit message:<br>/SENSOR/DIST : Add new input parameters to starter routine and cfg file                                                     |                                                  |              |  |  |  |  |  |  |  |
| sensor dist - additional desactivation criterion                                                                                               | sensor dist - additional desactivation criterion |              |  |  |  |  |  |  |  |
| changes in cfg, save dev sensor_dist                                                                                                    |                                                  |              |  |  |  |  |  |  |  |
| correct desactivation criterion                                                                                                    |                                                  |              |  |  |  |  |  |  |  |
| /SENSOR/DIST : correct typos and output message meaning                                                                                        |                                                  |              |  |  |  |  |  |  |  |
| Contributors                                                                                                    |                                                  |              |  |  |  |  |  |  |  |
| 8                                                                                                    |                                                  |              |  |  |  |  |  |  |  |
| MaciekWronski                                                                                                    |                                                  |              |  |  |  |  |  |  |  |
| • Assets 4                                                                                                    |                                                  |              |  |  |  |  |  |  |  |
| OpenRadioss_linux64.zip                                                                                                    | 72.8 MB                                          | 13 hours ago |  |  |  |  |  |  |  |
| <b>☆OpenRadioss_win64.zip</b>                                                                                                    | 158 MB                                           | 13 hours ago |  |  |  |  |  |  |  |
| Source code (zip)                                                                                                    |                                                  | 14 hours ago |  |  |  |  |  |  |  |
| Source code (tar.gz)                                                                                                    |                                                  | 14 hours ago |  |  |  |  |  |  |  |

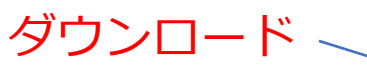

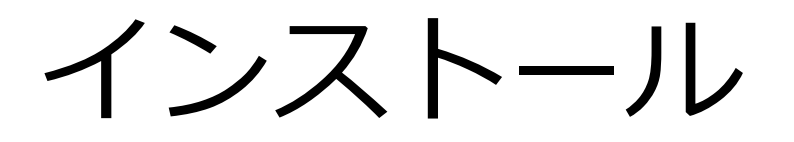

- Ubuntu20.04
- HOMEにOpenRadiossのバイナリー版を解凍

|                  | < > > OpenRadioss exec ▼                                                                                                    |
|------------------|----------------------------------------------------------------------------------------------------|
| hame             | Name                                                                                                    |
| example          | 💿 anim_to_vtk_linux64_gf vtk作製実行ファイル                                                                                                    |
| exec 実行ファイル      | 💿 engine_linux64_gf engine実行ファイル                                                                                                    |
| extlib ライブラリ     | 💿 engine_linux64_gf_ompi   openmpi実行ファイル                                                                                                    |
| hm_cfg_files Cfg | engine_linux64_gf_ompi_sp                                                                                                    |
| licenses         | <pre>@ engine_linux64_gf_sp</pre>                                                                                                    |
| COPYRIGHT.md     | Starter linux64 of starter実行ファイル                                                                                                    |
|                  |                                                                                                    |
|                  | Starter_linux64_gf_sp                                                                                                    |
|                  | COPYRIGHT.md CopyRight Home OpenRadioss マ Itame Itame |

th\_to\_csv\_linux64\_gf

csv作製実行ファイル

5

インプットファイル

#### インプットファイルは2つ

#### → 4\_LAW36\_BIQUAD →

Name

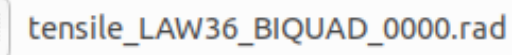

tensile\_LAW36\_BIQUAD\_0001.rad

#### tensile\_LAW36\_BIQUAD\_0001.rad

| Open       | <b>▼</b> (∓)                                              | <b>tensile_LAW36_BIQUAD_0001</b><br>~/OpenRadioss/example/Tensile_Test_Section1/4_ | .rad<br>LAW36_BIQUAD Save ≡ - |  |  |  |  |  |  |  |
|------------|-----------------------------------------------------------|------------------------------------------------------------------------------------|-------------------------------|--|--|--|--|--|--|--|
| 1 #        |                                                           |                                                                                    |                               |  |  |  |  |  |  |  |
| 2 # Cop    | 2 # Copyright (C) 2022 Altair Engineering Inc. ("Holder") |                                                                                    |                               |  |  |  |  |  |  |  |
| 3 # Mod    | el is licen                                               | sed by Holder under CC BY-NC 4.0                                                   |                               |  |  |  |  |  |  |  |
| 4 # (ht    | tps://creat                                               | ivecommons.org/licenses/by-nc/4.0                                                  | )/legalcode).                 |  |  |  |  |  |  |  |
| 5 #        |                                                           |                                                                                    |                               |  |  |  |  |  |  |  |
| 6 /VERS    | /2017                                                     |                                                                                    |                               |  |  |  |  |  |  |  |
| 7 /RUN/    | tensile_LAW                                               | 36_BIQUAD/1/                                                                       |                               |  |  |  |  |  |  |  |
| 8 40.00    | 000000000000000000000000000000000000000                   |                                                                                    |                               |  |  |  |  |  |  |  |
| 9 /H3D/    | NODA/VEL                                                  |                                                                                    |                               |  |  |  |  |  |  |  |
| 10 /H3D/   | SHELL/TENS/                                               | STRESS/NPT=ALL                                                                     |                               |  |  |  |  |  |  |  |
| 11 /H3D/   | SHELL/TENS/                                               | STRAIN/NPT=LOWER                                                                   |                               |  |  |  |  |  |  |  |
| 12 /H3D/   | SHELL/TENS/                                               | STRAIN/NPT=UPPER                                                                   |                               |  |  |  |  |  |  |  |
| 13 /H3D/   | ELEM/EPSP/N                                               | PT=UPPER                                                                           |                               |  |  |  |  |  |  |  |
| 14 /H3D/   | ELEM/EPSP/N                                               | PT=LOWER                                                                           |                               |  |  |  |  |  |  |  |
| 15 /H3D/   | COMPRESS                                                  |                                                                                    |                               |  |  |  |  |  |  |  |
| 16 0.01    |                                                           |                                                                                    |                               |  |  |  |  |  |  |  |
| 17 /H3D/   | DT                                                        |                                                                                    |                               |  |  |  |  |  |  |  |
| 18 0.000   | 000000000000000000000000000000000000000                   | 0 0.5000000000000                                                                  |                               |  |  |  |  |  |  |  |
| 19 /PRIN   | 1/-500                                                    |                                                                                    |                               |  |  |  |  |  |  |  |
| 20 / IFIL  | E/0                                                       |                                                                                    |                               |  |  |  |  |  |  |  |
| 21 0.010   | 000000000000000000000000000000000000000                   | 0                                                                                  |                               |  |  |  |  |  |  |  |
| 22 / 510P  |                                                           |                                                                                    | 00000000 1 1                  |  |  |  |  |  |  |  |
| 23 0.000   | ON                                                        | 0.0000000000000000000000000000000000000                                            |                               |  |  |  |  |  |  |  |
| 24 / PIUN/ |                                                           |                                                                                    |                               |  |  |  |  |  |  |  |
| 26 0 000   |                                                           |                                                                                    |                               |  |  |  |  |  |  |  |
| 26 0.900   | 0000000000000                                             | 0 0.0000000000000                                                                  |                               |  |  |  |  |  |  |  |

#### tensile\_LAW36\_BIQUAD\_0000.rad

| Open  |          |               |             | <b>te</b><br>~/OpenRadios | nsile_LAW36_BIQUA<br>s/example/Tensile_Test_Set | D_0000.rad<br>action1/4_LAW36_BI | IQUAD     |   |          |
|-------|----------|---------------|-------------|---------------------------|-------------------------------------------------|----------------------------------|-----------|---|----------|
| 1 #R  | ADIOSS   | STARTER       |             |                           |                                                 |                                  |           |   |          |
| 2 #   | Соругіс  | ht (C) 2022   | Altair Eng  | ineering I                | nc. ("Holder")                                  |                                  |           |   |          |
| 3 #   | Model i  | s licensed b  | by Holder u | nder CC BY                | -NC 4.0                                         |                                  |           |   |          |
| 4 #   | (https:  | //creativeco  | ommons.org/ | licenses/b                | y-nc/4.0/legalco                                | de).                             |           |   |          |
| 5 #-  | 1        |               | 3 -         | 4 -                       | 5 6                                             | 7                                | 8 9       | 9 | -10      |
| 6 /B  | EGIN     |               |             |                           |                                                 |                                  |           |   |          |
| 7 te  | ensile_L | AW36_BIQUAD   |             |                           |                                                 |                                  |           |   |          |
| 8     | 201      | .7 0          |             |                           |                                                 |                                  |           |   |          |
| 9     |          | kg            |             | ጣጣ                        |                                                 | MS                               |           |   |          |
| 10    |          | kg            |             | ጦጦ                        |                                                 | MS                               |           |   |          |
| 11 ## | ŧ        |               |             |                           |                                                 |                                  |           |   |          |
| 12 ## | t        |               |             |                           |                                                 |                                  |           |   |          |
| 13 ## | t Materi | al Law No 2   | . JOHNSON-C | OOK / ZERI                | LLI-ARMSTRONG EL                                | ASTOPLASTIC                      |           |   |          |
| 14 ## | t        |               |             |                           |                                                 |                                  |           |   |          |
| 15 #- | 1        |               | -           | 4 -                       | 5 6                                             | 7                                | 8         | 9 | -10      |
| 16 /M | AT/PLAS  | S_TAB/2       |             |                           |                                                 |                                  |           |   |          |
| 17 DP | 9600 fro | om SSAB Home  | page        |                           |                                                 |                                  |           |   |          |
| 18 #  |          | RHO_I         |             |                           |                                                 |                                  |           |   |          |
| 19    |          | 7.8E-6        |             | Θ                         |                                                 |                                  |           |   |          |
| 20 #  |          | E             |             | Nu                        | Eps_p_                                          | max                              | Eps_t     |   | Eps_m    |
| 21    |          | 210           |             | .3                        |                                                 | 0                                | 0         |   | 0        |
| 22 #  | N_fund   | t F_smooth    |             | C_hard                    | F_                                              | cut                              | Eps_f     |   | VP       |
| 23    |          | 1 0           |             | Θ                         |                                                 | Θ                                | Θ         |   | Θ        |
| 24 #  | fct_I    | )p            | Fscale      | Fct_IDE                   | E                                               | Inf                              | CE        |   |          |
| 25    |          | 0             | 0           | Θ                         |                                                 | Θ                                | 0         |   |          |
| 26 #  | func_I   | 01 func_ID2   | func_ID3    | func_ID4                  | func_ID5                                        |                                  |           |   |          |
| 27    | 1        | 14            |             |                           |                                                 |                                  |           |   |          |
| 28 #  |          | Fscale_1      |             | Fscale_2                  | Fscal                                           | e_3                              | Fscale_4  | I | Fscale_5 |
| 29    |          | 1             |             |                           |                                                 |                                  |           |   |          |
| 30 #  |          | Eps_dot_1     |             | Eps_dot_2                 | Eps_do                                          | t_3                              | Eps_dot_4 | E | ps_dot_5 |
| 31    |          | 0             |             |                           |                                                 |                                  |           |   |          |
| 32 #- | 1        |               | -           | 4 -                       |                                                 | 7                                | 8 9       | 9 | -10      |
| 33 /F | AIL/BI   | QUAD/2        |             |                           |                                                 |                                  |           |   |          |
| 34    |          |               |             |                           | 0                                               | .90                              |           |   |          |
| 35    |          |               | 2           | 2                         |                                                 |                                  |           |   |          |
| 36 #- | 1        |               | -           | 4 -                       |                                                 | 7                                | 8 9       | 9 | -10      |
| 37 /F | UNCT/14  | 1             |             |                           |                                                 |                                  |           |   |          |
| 38 Ma | t_Cure   | / Quasi-stati | ic DOCOL DP | 600 (Mate                 | rial from SSAB H                                | omepage 2010)                    |           |   |          |
| 39 #  |          | Х             |             | Y                         |                                                 |                                  |           |   |          |
| 40    |          | 0             |             | .306                      |                                                 |                                  |           |   |          |
| 41    |          | .00112        |             | .415                      |                                                 |                                  |           |   |          |
| 42    |          | .00218        |             | .445                      |                                                 |                                  |           |   |          |
|       | 20       | 22/11/26      |             |                           |                                                 |                                  |           |   |          |

# 計算プロセス

https://2022.help.altair.com/2022/hwsolvers/ja\_jp/pdf/AltairRadioss\_2022\_UserGuide.pdf

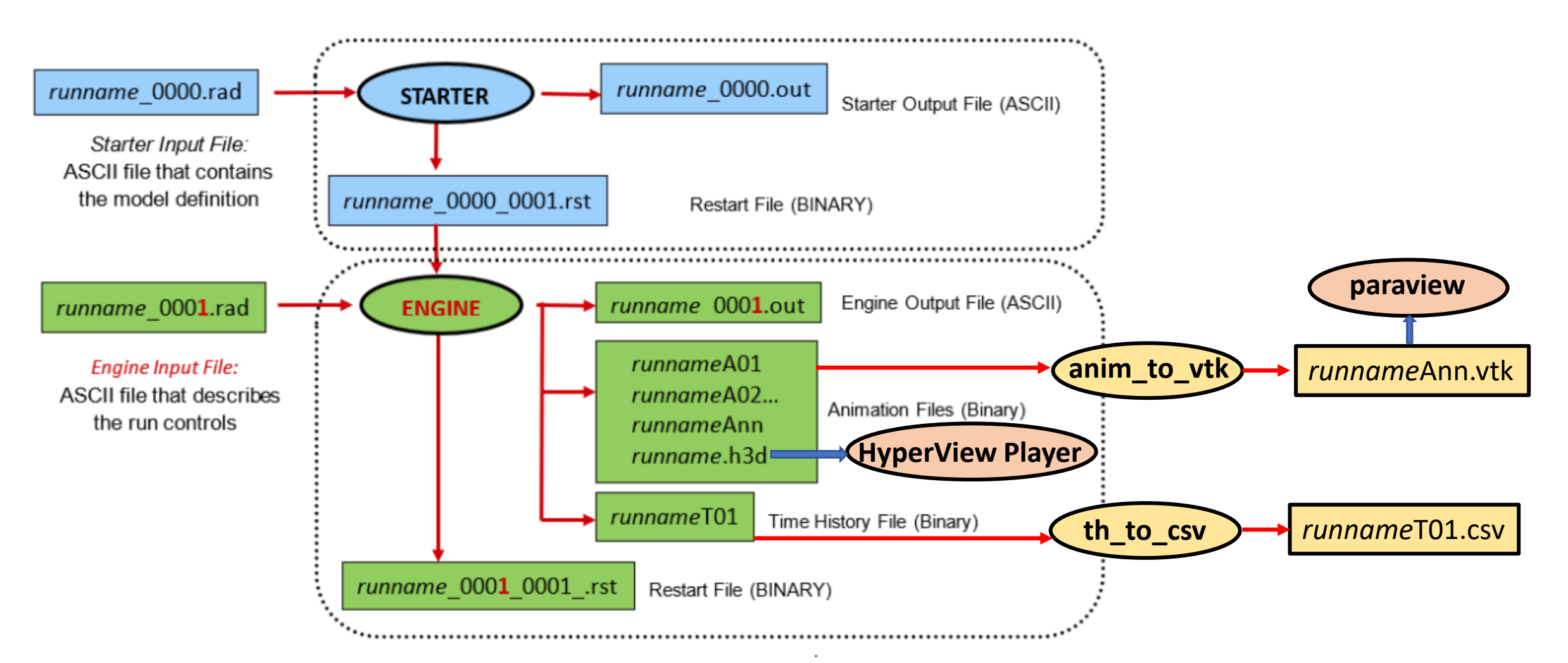

### gmsh\_tensile\_LAW36\_BIQUAD

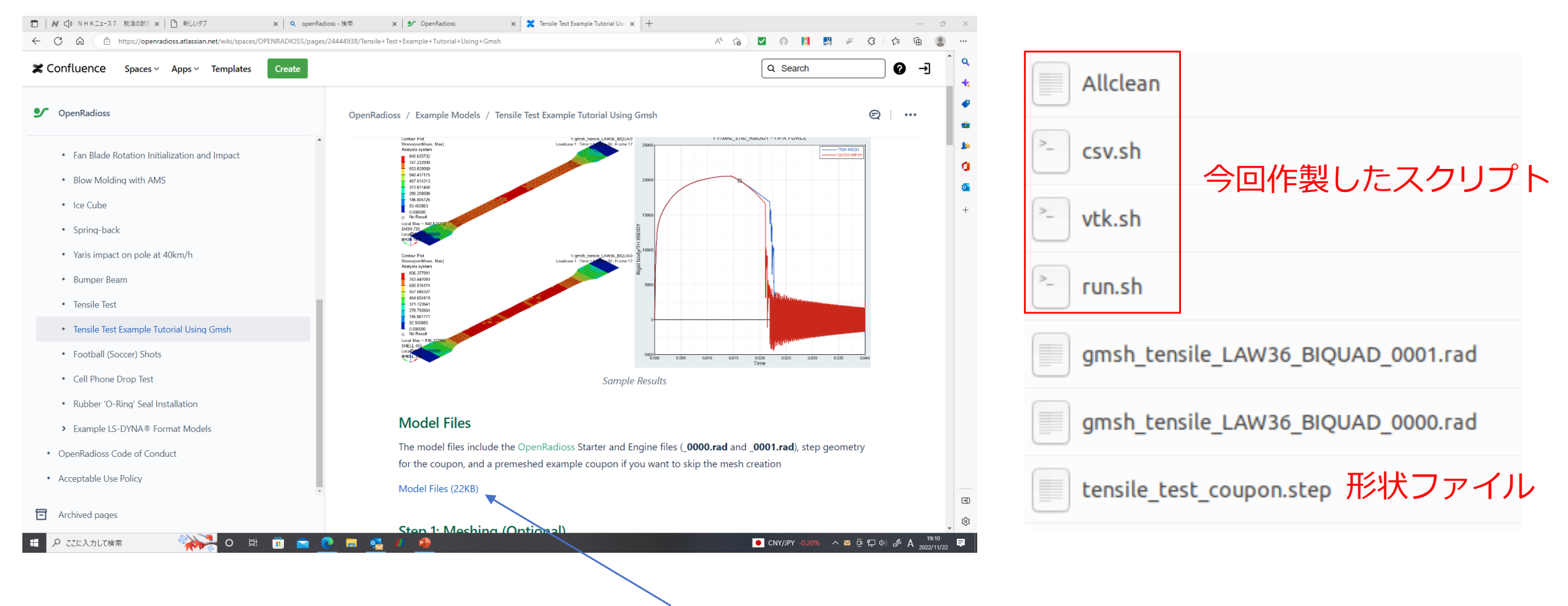

インプットファイルをダウンロードする

### 計算モデル(tensile\_test\_LAW36\_BIQUAD)

https://2022.help.altair.com/2022/hwsolvers/ja\_jp/pdf/AltairRadioss\_2022\_Reference.pdf

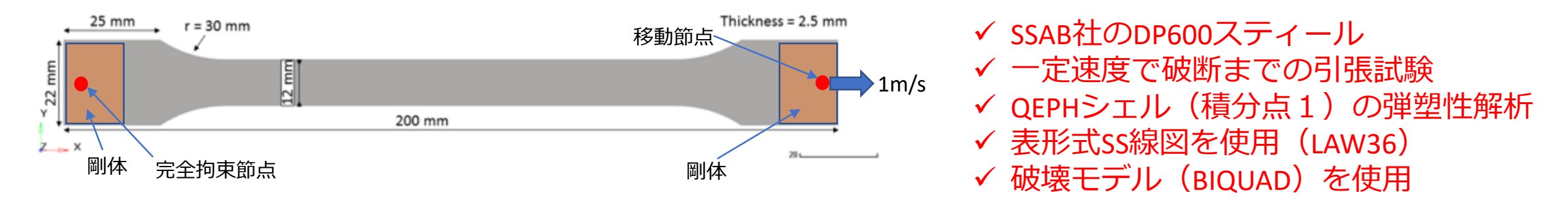

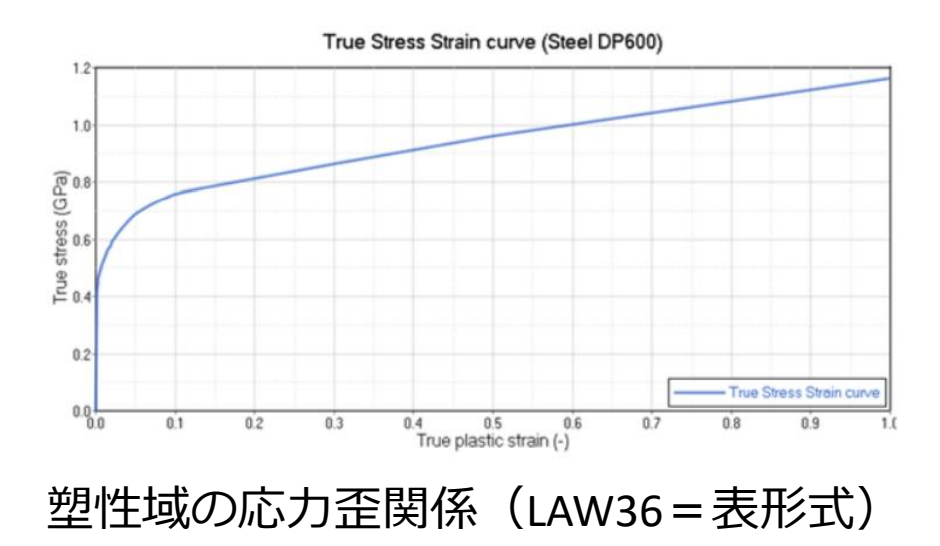

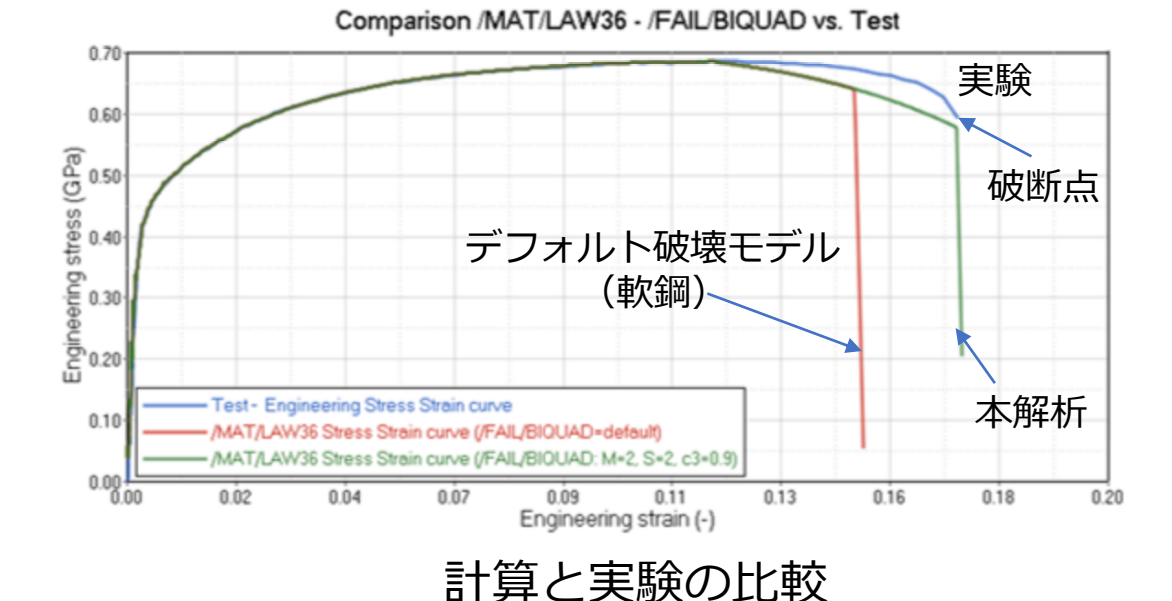

### https://gmsh.info

 $\leftarrow \rightarrow C$   $\bigcirc$   $\land$  https://gmsh.info

Gmsh

#### A three-dimensional finite element mesh generator with built-in pre- and postprocessing facilities

Christophe Geuzaine and Jean-François Remacle

Download | Documentation | Licensing | Screenshots | Links | References | 😏

Gmsh is an open source 3D finite element mesh generator with a built-in CAD engine and post-processor. Its design goal is to provide a fast, light and user-friendly meshing tool with parametric input and flexible visualization capabilities. Gmsh is built around four modules (geometry, mesh, solver and post-processing), which can be controlled with the graphical user interface, from the command line, using text files written in Gmsh's own scripting language (.geo files), or through the C++, C, Python, Julia and Fortran application programming interface.

See this general presentation for a high-level overview of Gmsh and the reference manual for the complete documentation, which includes the Gmsh tutorial. The source code repository contains the tutorial source files as well as many other examples.

Download

Gmsh is distributed under the terms of the GNU General Public License (GPL):

- Current stable release (version 4.11.0, 6 Not other 2022):
  - Download Gmsh for Windows, Linux, macOS (x86) or macOS (ARM)
  - Download the source code
  - Download the Software Development KIt (SDK) for Windows, Linux, macOS (x86) or macOS (ARM)
  - Download both Gmsh and the SDK with plp: 'pip install --upgrade gmsh'

0

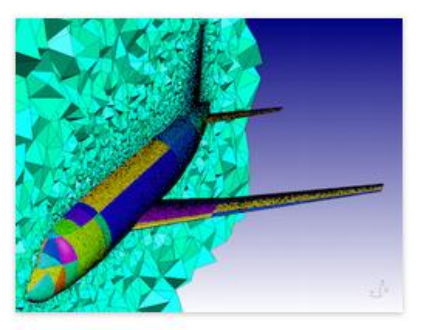

3

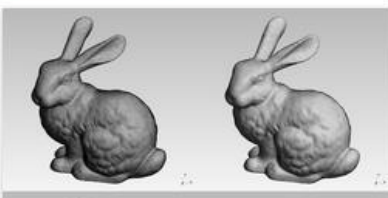

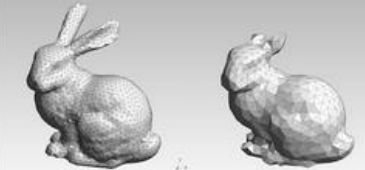

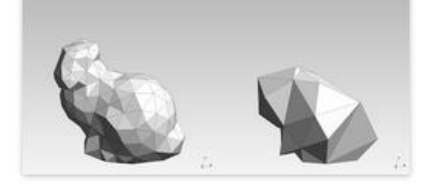

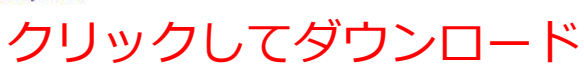

 $\bigtriangledown$ 

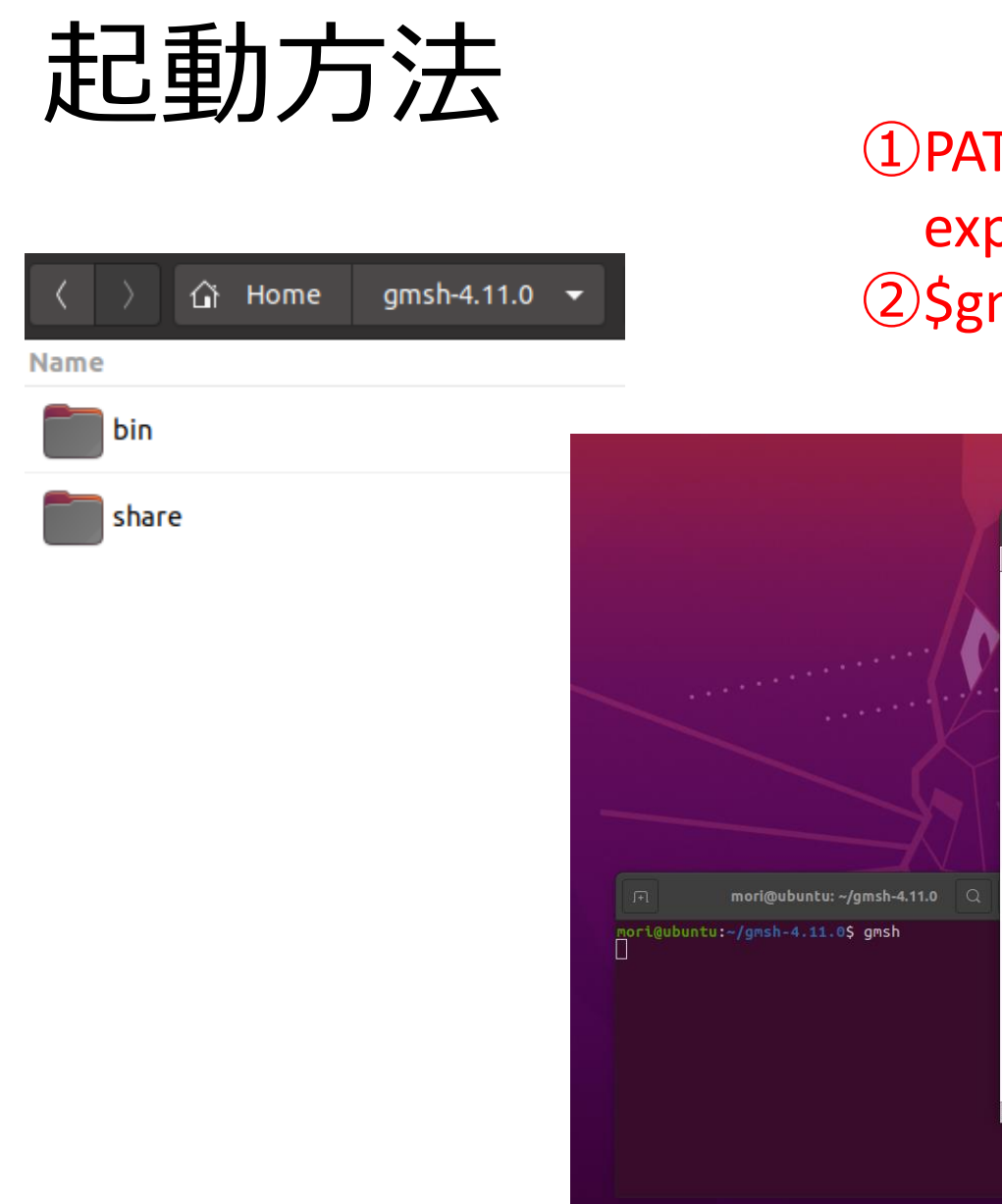

2022/11/26

#### ①PATHを~/.bashrcに追記 export PATH=~/gmsh-4.11.0/bin:\$PATH ②\$gmsh

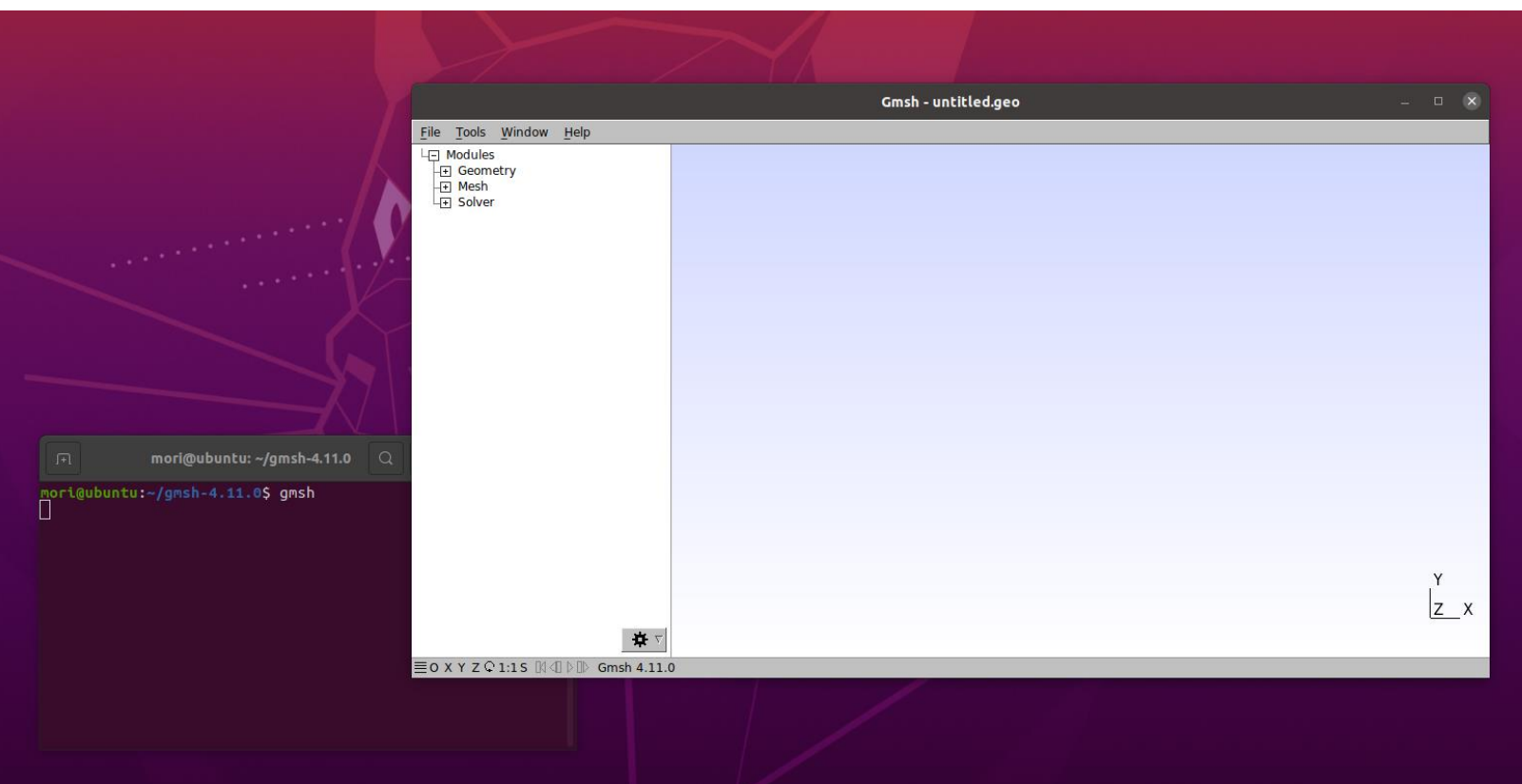

### tesile\_test\_coupon.incの作製

ノードの位置とシェルのノード番号のファイル

- 1. gmshに形状ファイルtesil\_test\_coupon.stepを読み込む
- 2. Tools/Optionsのmesh/General Quasi-Structured Quad, Element the factor=0.5
- 3. Mesh/2Dをクリック→メッシュ完成
- 4. File/Export rad形式でtensile\_test\_coupon.incをエクスポート

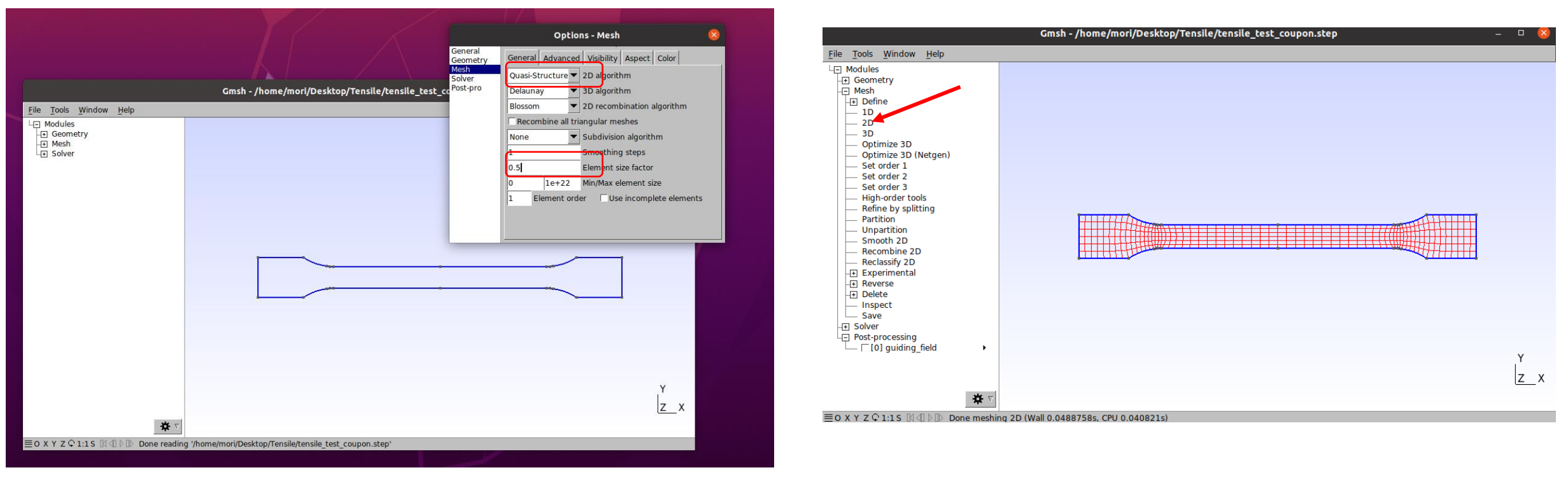

### gmsh\_tensile\_LAW36\_BIQUAD.0000.rad

1 #RADIOSS STARTER 2 # Copyright (C) 2022 Altair Engineering Inc. ("Holder") 3 # Model is licensed by Holder under CC BY-NC 4.0 4 # (https://creativecommons.org/licenses/by-nc/4.0/legalcode). 6 /BEGIN 7 gmsh tensile LAW36 BIQUAD 名称 バージョン、単位系 2022 8 0 バージョン 9 入力用単位 Ma ጦጦ 10 Mg 計算用単位 րը 11 #---1----2----1----3----1----4----1----5----1----6----1----7----1----8----1----9----10----1 12 #- 1. CONTROL CARDS: 14 /TITLE プロットに表示するタイトル 15 16 #---1----|----2----|----3----|----4----|----5----|----6----|---7----|----8-----|----9----|---10----| 17 #include tensile\_test\_coupon.inc メッシュ用ファイル指定 メッシュ情報のインクルード 19 #- 2. MATERIALS: 20 #---1---- | ----2---- | ----3---- | ----4---- | ----5---- | ----6---- | ----7---- | ----8---- | ----9---- | ----10---- | 21 /MAT/PLAS TAB/2 LAW36 等方性弾塑性材料則(歪速度含む)/識別ID 22 DP600 from SSAB Homepage **弹性物性值、材料則関数指定** 名称 23 # RHO I 24 7.8E-9 Θ 25 # Eps\_t Е Nu Eps\_p\_max Eps\_m 26 210000 .3 0 0 27 # N funct F smooth C hard Eps f VP F cut 材料則の関数の数 28 0 Θ 0 29 # CE fct IDp Fscale Fct IDE EInf 30 Θ 0 0 0 31 # func ID1 func ID2 func ID3 func ID4 func ID5 材料則の関数ID 32 14 Fscale 1 Fscale 2 33 # Fscale 3 Fscale 4 Fscale 5 func ID1の縦軸スケールファクタ 34 1 35 # Eps dot 1 Eps dot 2 Eps dot 3 Eps dot 4 Eps dot 5 36 2022/11/26 13

| 37 /FAIL/BIQUAD<br>38<br>39<br>40 #1                                              | )/2<br>2 3                           | <u>2</u><br>3 4                    | <u>0</u><br> 5 6                                | <u>.90</u><br> 7        | 破壞モ<br>··· <sup>8 </sup> | デル設定<br>9 10                                       | 破壊モデル/識別ID<br>C3=0.9<br>M=2(HSS鋼) S=2(塑性ひずみ帯域最小が平面ひずみ) |
|-----------------------------------------------------------------------------------|--------------------------------------|------------------------------------|-------------------------------------------------|-------------------------|--------------------------|----------------------------------------------------|--------------------------------------------------------|
| 42 #1                                                                             | 6.13151555<br>193.819311             | 8 4<br>6555566<br>11111 .01<br>8 4 | 5 6<br>00422523511111<br>.3020443555556<br> 5 6 | 7 <br>0<br> 7           | 2⊃0<br>8                 | ···9···· ···10···· <br>)ノード設定<br>··9···· ···10···· | 節点<br>ID x座標 y座量 z座標                                   |
| 47 #- 4. BOUNL<br>48 #1                                                           | skew_ID gri                          | NS:<br>3 4<br>nod_ID<br>11         | 5 6                                             | ··· ····7···· ···<br>固定 | -8 <br>ミノード              | 9 10 <br>の境界条件                                     | 境界条件/識別ID<br>名称<br>並進 回転 スキューID 適用節点グループ               |
| 53 /GRNOD/NODE/<br>54 Fixed_End_Ma<br>55 1000001<br>56 #1<br>57 /BCS/2            | /11<br>ain_Node<br>2 :               | 8 4                                | <u>-</u> 6                                      | 7                       | · - 8                    | -9 10                                              | 節点リストによる節点グループ/識別ID<br>名称<br>節点ID                      |
| 58 Moving_End<br>59 # Tra rot<br>60 011 111<br>61 /GRNOD/NODE/<br>62 Moving_End_M | skew_ID gri<br>0<br>/21<br>Main_Node | nod_ID<br>21                       |                                                 | 移動                      | ノードの                     | の境界条件                                              |                                                        |
| 65 #- 5. PARTS                                                                    |                                      | 3 4                                | 5 6                                             | 7                       | -8                       | 9 10                                               |                                                        |
| 67 /PART/200000<br>68 SHELL<br>69 1<br>70 #1                                      | 2<br>2                               | <u>0</u><br>3 4                    |                                                 | シエ.                     | ルモデノ                     | ······································             | プロパティと材料の組合せ/識別ID<br>名称<br>プロパティ識別ID 材料識別ID            |
| 71 #- 6. GEOME<br>72 #1                                                           | TRICAL SETS:<br>2 :<br>/1            | 3 4                                | 6                                               | 7                       | -8                       | -9 10                                              | シェルモデルのプロパティセット/識別ID                                   |
| 75 # Ishell<br>76 24<br>77 #<br>78                                                | Ismstr<br>0<br>hm<br>0               | Ish3n Idr<br>0                     | ill<br>0<br>hf<br>0                             | P_thi<br>hr<br>0        | .ck_fail<br>0<br>dm<br>0 | dn<br>0                                            | <sup>名称</sup><br>4 点シェル定式化(24=QEPHシェル)                 |
| 79 # N<br>80 5                                                                    | Istrain<br>0                         | Th                                 | nick Ash<br>2.5                                 | ear<br>0                | Ithick<br>1              | Iplas<br>1                                         | 14<br>積分点数 シェル厚 合力計算 平面応力塑性                            |

| 81 # | 1 2 3                       | -   4   5        | 5 6 7 8 9 10  関数定義/識別ID                                                                |
|------|-----------------------------|------------------|----------------------------------------------------------------------------------------|
| 02 # |                             |                  |                                                                                        |
| 83 # |                             |                  | 5 6 / 9 10  横軸 縦軸                                                                      |
| 84 / | FUNCI/1                     |                  |                                                                                        |
| 85 L | oad                         |                  |                                                                                        |
| 86 # | X                           | Y                | 移動用の関数定義                                                                               |
| 87   | 0                           | 1                |                                                                                        |
| 88   | 1E30                        | 1                |                                                                                        |
| 89 # |                             |                  | 5 6 7 8 10                                                                             |
| 90 / | FUNCT/14                    |                  |                                                                                        |
| 91 M | at_Curve Quasi-static DOCOL | DP 600 (Materia) | l from SSAB Homepage 2010)                                                             |
| 92 # | X                           | Y                |                                                                                        |
| 93   | 0                           | 306              | 朔性はのccカーブ関数定義                                                                          |
| 94   | .00112                      | 415              | 空口均0/33/ノーノ因奴に我                                                                        |
| 95   | .00218                      | 445              |                                                                                        |
| 96   | .003                        | 461              |                                                                                        |
| 97   | .00404                      | 474              | True Otrace Otrain survey (Otrail DDC00)                                               |
| 98   | .00517                      | 489              | True Stress Strain curve (Steel DP600)                                                 |
| 99   | .00613                      | 498              | 1.2                                                                                    |
| 100  | .0071                       | 505              |                                                                                        |
| 101  | .00806                      | 512              | 10                                                                                     |
| 102  | .00901                      | 522              | 1.0                                                                                    |
| 103  | .0102                       | 530              |                                                                                        |
| 104  | .0121                       | 543              | Q 0.8                                                                                  |
| 105  | .013                        | 550              | G                                                                                      |
| 106  | .014                        | 555              | 8                                                                                      |
| 107  | .015                        | 561              |                                                                                        |
| 108  | .0159                       | 567              |                                                                                        |
| 109  | .0171                       | 572              | 204                                                                                    |
| 110  | .0181                       | 577              |                                                                                        |
| 111  | .0204                       | 592              |                                                                                        |
| 112  | .0303                       | 632              | 0.2                                                                                    |
| 113  | .0405                       | 663              |                                                                                        |
| 114  | .0502                       | 687              | True Stress Strain curve                                                               |
| 115  | .06                         | 706              | 0.0 0.1 0.2 0.3 0.4 0.5 0.6 0.7 0.8 0.9 1.0                                            |
| 116  | .0702                       | 722              | True plastic strain (-)                                                                |
| 117  | .0807                       | 737              |                                                                                        |
| 118  | .09                         | 749              |                                                                                        |
| 119  | .0997                       | 758              | https://2022 help altair.com/2022/hwsolvers/ja_in/pdf/AltairRadioss_2022_Reference.pdf |
| 120  | .101                        | 759              |                                                                                        |
| 121  | .11                         | 768              |                                                                                        |
| 122  | .3000001                    | 864              |                                                                                        |
| 123  | .5                          | 960              |                                                                                        |
| 124  | 2022/11/26 1                | 1161.6           | 1                                                                                      |

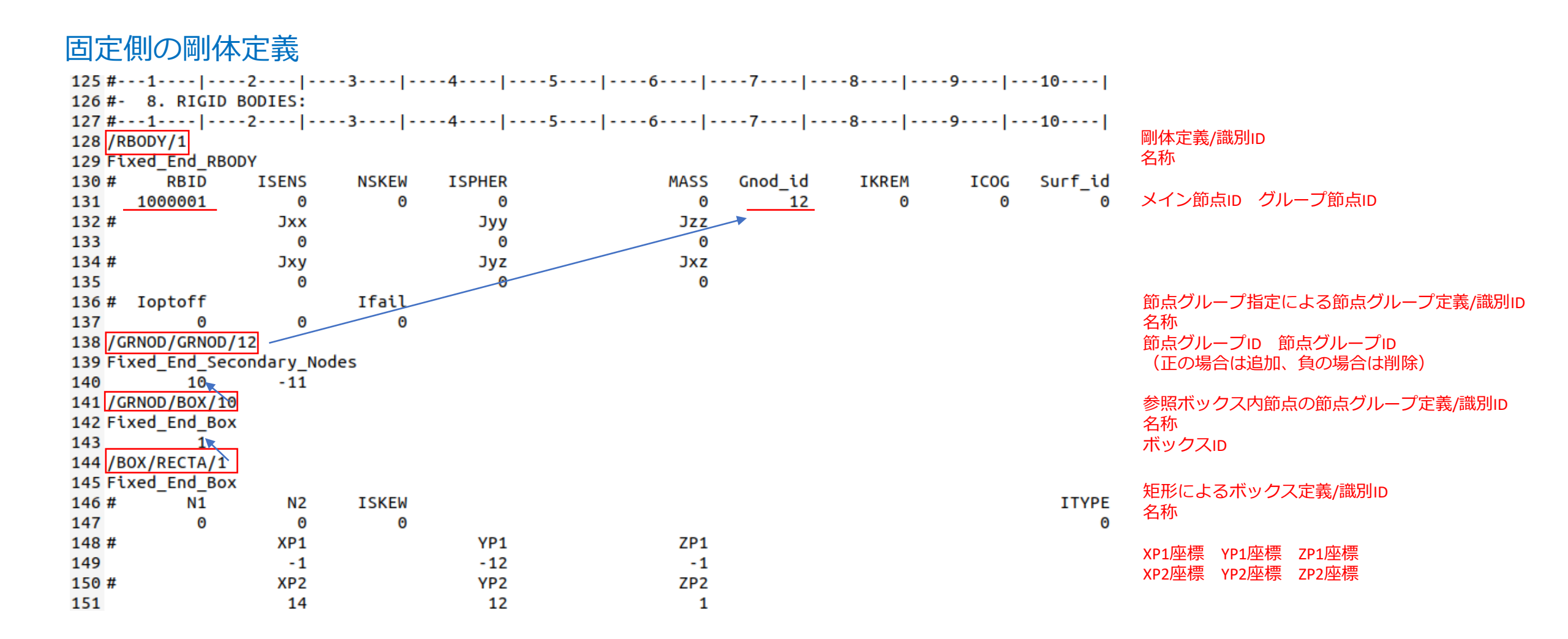

#### 移動側の剛体定義

| 152 #- | 1           | -2        | 3     | 45-    | 6    |         | 8     | -9   | 10      |  |
|--------|-------------|-----------|-------|--------|------|---------|-------|------|---------|--|
| 153 /R | BODY/2      |           |       |        |      |         |       | -    |         |  |
| 154 Mo | ving_End_RB | ODY       |       |        |      |         |       |      |         |  |
| 155 #  | RBID        | ISENS     | NSKEW | ISPHER | MASS | Gnod_id | IKREM | ICOG | Surf_id |  |
| 156    | 1000002     | 0         | 0     | 0      | 0    | 22      | 0     | O    | 0       |  |
| 157 #  |             | Jxx       |       | Јуу    | Jzz  |         |       |      |         |  |
| 158    |             | 0         |       | 0      | 0    |         |       |      |         |  |
| 159 #  |             | Jxy       |       | Jyz    | Jxz  |         |       |      |         |  |
| 160    |             | 0         |       | 0      | 0    |         |       |      |         |  |
| 161 #  | Ioptoff     |           | Ifail |        |      |         |       |      |         |  |
| 162    | 0           | 0         | 0     |        |      |         |       |      |         |  |
| 163 /0 | RNOD/GRNOD/ | 22        |       |        |      |         |       |      |         |  |
| 164 Mo | ving_End_Se | condary_N | odes  |        |      |         |       |      |         |  |
| 165    | 20          | -21       |       |        |      |         |       |      |         |  |
| 166 /0 | RNOD/BOX/20 | )         |       |        |      |         |       |      |         |  |
| 167 Mo | ving_End_Bo | X         |       |        |      |         |       |      |         |  |
| 168    | 2           |           |       |        |      |         |       |      |         |  |
| 169 /B | OX/RECTA/2  |           |       |        |      |         |       |      |         |  |
| 170 Mo | ving_End_Bo | X         |       |        |      |         |       |      |         |  |
| 171 #  | N1          | N2        | ISKEW |        |      |         |       |      | ITYPE   |  |
| 172    | Θ           | 0         | 0     |        |      |         |       |      | Θ       |  |
| 173 #  |             | XP1       |       | YP1    | ZP1  |         |       |      |         |  |
| 174    |             | 186       |       | -12    | -1   |         |       |      |         |  |
| 175 #  |             | XP2       |       | YP2    | ZP2  |         |       |      |         |  |
| 176    |             | 201       |       | 12     | 1    |         |       |      |         |  |

177 #---1----|----2----|----3----|----4----|----6----|----7----|----8----|----9----|---10----| 178 #- 9. IMPOSED VELOCITIES: 180 /IMPVEL/1 節点グループに対する強制速度/識別ID 名称 181 Load 移動速度設定 182 #funct IDT Dir skew ID sensor ID grnod ID frame ID Ісоог 関数ID グループ節点ID Θ 183 1 X Θ 21 Θ 横軸スケール 縦軸スケール 184 # Ascale x Fscale Y Tstart Tstop 185 1000 187 #- 10. TIME HISTORIES: 189 /TH/NODE/2 移動点の時間履歴設定→DX, DY, DZ, VX, VY, VZ 節点に対する時間履歴/識別ID 190 TH Measuring Nodes 名称 var10 191 # var1 var3 var4 var5 vагб var7 var8 var9 var2 192 DEF Iskew 193 # NODid NODname 節点ID 194 1000002 0 196 /TH/RBODY/3 剛体の時間履歴設定 $\rightarrow FX$ 、FY、FZ、MX、MY、MZ、RX、RY、RZ剛体に対する時間履歴/識別ID 197 TH RBODY 名称 198 # var4 var1 var2 var3 var5 var6 var7 var8 var9 var10 199 DEF 剛体ID 剛体ID Obi3 Obj6 Obi9 200 # Obi1 Obi2 Obj4 Obi5 Obj7 Obi8 0bi10 201 1 203 /END 

### gmsh\_tensile\_LAW36\_BIQUAD.0001.rad

```
1 #
2 # Copyright (C) 2022 Altair Engineering Inc. ("Holder")
3 # Model is licensed by Holder under CC BY-NC 4.0
4 # (https://creativecommons.org/licenses/by-nc/4.0/legalcode).
5 #---1---- |----6----|----4----|----5----|----6----|---
6 /ANIM/DT
                                  アニメーション用ファイル 書出時間[秒]=0 出力間隔[秒]=0.001
70 0.001
                                  シェルテンソル値のアニメーション出力 STRESS 全ての層
8 /ANIM/SHELL/TENS/STRESS/ALL
                                  シェルテンソル値のアニメーション出力 STRAIN 全ての層
9 /ANIM/SHELL/TENS/STRAIN/ALL
10 /ANIM/SHELL/VONM
                                  シェルのVONMISS値のアニメーション出力(追加)
11 /PRINT/-500/55
                                  プリントアウト頻度(正値ではは.outファイルのみだが負値では標準出力も)/カラムヘッダ行数
12 /RUN/gmsh tensile LAW36 BIQUAD/1/
                                  終了時間[秒]=0.04
                0.04
13
14 /STOP
15 # Emax Mmax Nmax NTH NANIM NERR POSIT
                                  停止の場合の措置→時間履歴ファイル有、アニメーションファイル有
16000110
17 /TFILE/0
                                  時間履歴ファイル/フォーマット
             dT HIS
18 #
                                  出力間隔[秒]=0.00001
19 0.000010
20 /VERS/2022
21 /DT/NODA/CST/0
                                  節点時間ステップのコントロール/一定時間/デフォルト
22 0.9 0 0
                                  計算ステップスケール=0.9 最小時間 initial Mass Ratio
23 #-----
24 # UNCOMMENT LINES BELOW FOR H3D OUTPUT
25 #-----
26 #/H3D/NODA/VEL
27 #/H3D/SHELL/TENS/STRESS/NPT=ALL
28 #/H3D/SHELL/TENS/STRAIN/NPT=LOWER
29 #/H3D/SHELL/TENS/STRAIN/NPT=UPPER
30 #/H3D/ELEM/EPSP/NPT=UPPER
31 #/H3D/ELEM/EPSP/NPT=LOWER
32 #/H3D/DT
33 #0.0000000000000000
                     0.001000000000000
   2022/11/26
```

# 実行スクリプト: run.sh

```
*0000.radファイルはstarter,*0001.radファイルはengineで実行する
環境設定は.bashrcに記述してもよいが、スクリプトファイルを作った
```

```
1 #!/bin/bash
 2 set -e
 4 export OPENRADIOSS_PATH=~/OpenRadioss
 5 export RAD CFG PATH="$OPENRADIOSS PATH/hm cfg files"
 6 export LD_LIBRARY_PATH=$0PENRADIOSS_PATH/extlib/hm_reader/-
  linux64/:$OPENRADIOSS PATH/extlib/h3d/lib/linux64/:$LD LIBRARY PATH
 7 export PATH=$0PENRADIOSS_PATH/exec:$PATH
 9 echo ** Run Starter **
10 starter linux64 gf -nspmd 1 -i * 0000.rad
11
12 echo ** Run Engine **
13 engine_linux64_gf -i *_0001.rad
14
```

## 並列計算実行スクリプト: parallelRun.sh

```
1 #!/bin/bash
2 set -e
4 export OPENRADIOSS PATH=~/OpenRadioss
 5 export RAD CFG PATH="$OPENRADIOSS PATH/hm cfg files"
6 export LD LIBRARY PATH=$OPENRADIOSS PATH/extlib/hm reader/-
  linux64/:$OPENRADIOSS_PATH/extlib/h3d/lib/linux64/:$LD_LIBRARY_PATH
7 export PATH=SOPENRADIOSS PATH/exec:SPATH
 8
       OpenMPIの並列数
9 N=4
                                                  本環境では、OpenMPIとOpenMPの併用は遅く
10 #M=4
                                                  なったのでOpenMPについてはコメントアウト
11 #export OMP_NUM_THREADS=$M OpenMP並列設定
12
13 echo ** Run Starter **
14 starter linux64 gf -i * 0000.rad -np $N
15
16 echo ** Run Engine **
17 mpirun -n $N engine_linux64_gf_ompi -i *_0001.rad
18
```

その他のスクリプトファイル

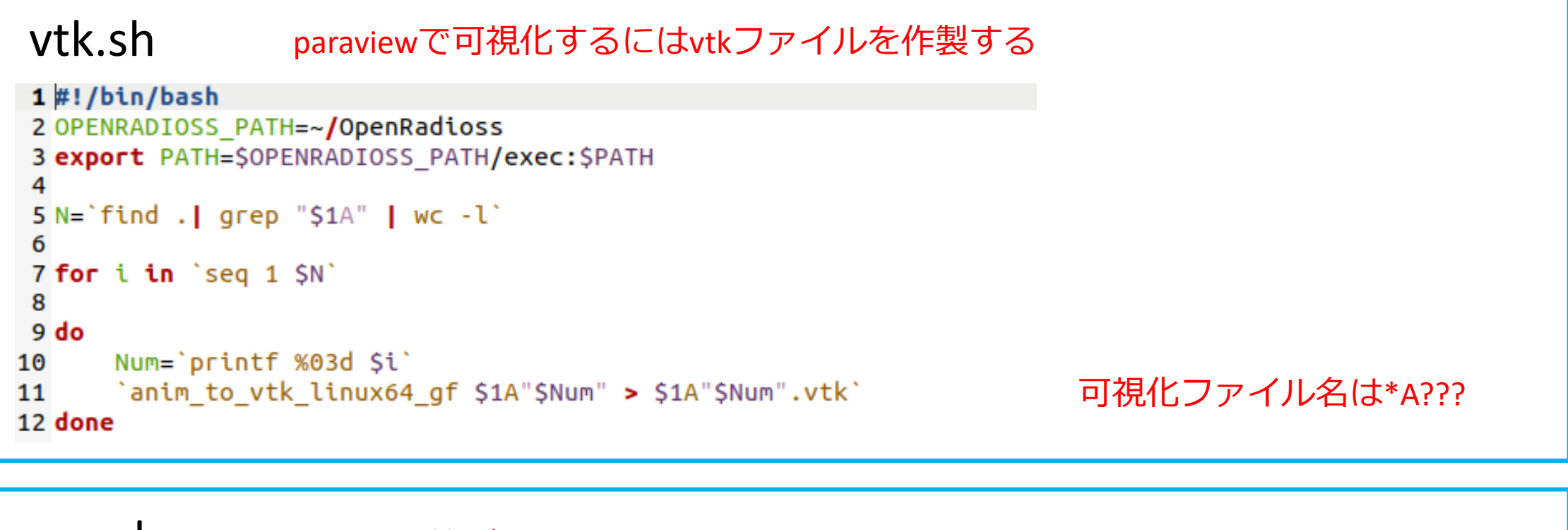

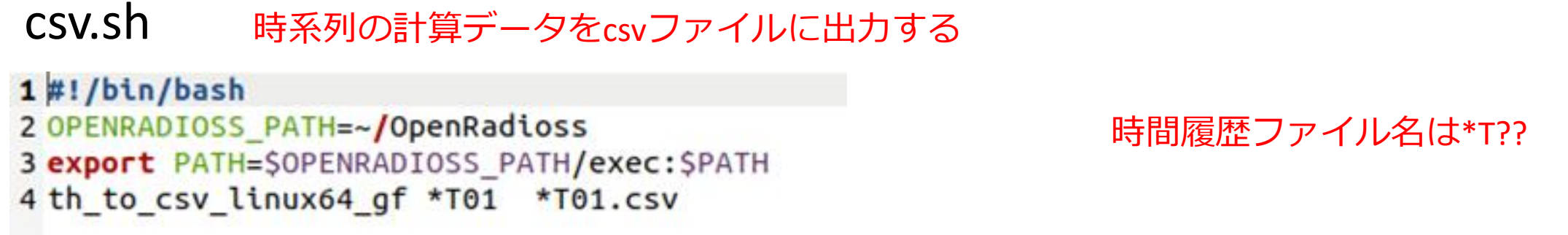

# 実行と可視化

# \$ ./run.sh \$ ./vtk.sh gmsh\_tensile\_test\_LAW36\_BIQuad \$ paraview

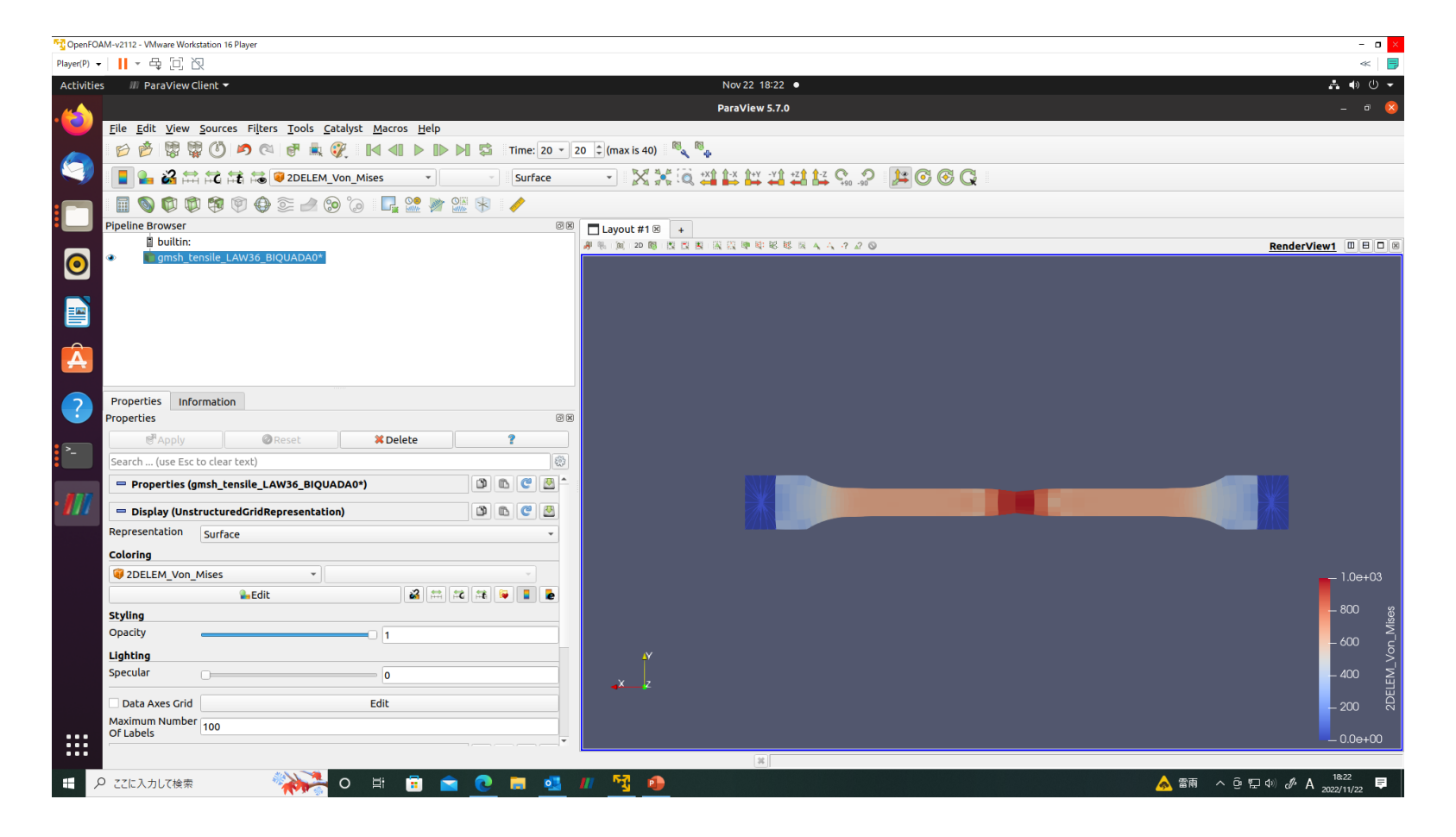